# 仪器管理员处理预约单步骤 (无刷卡机)

01 查看预约人, 预约单信息

02 审核通过预约

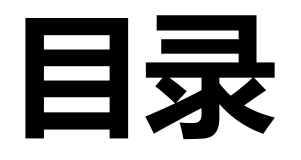

03 手动完成预约

# 04 查看实验记录

用户确认前可再次修改金额、账单确认

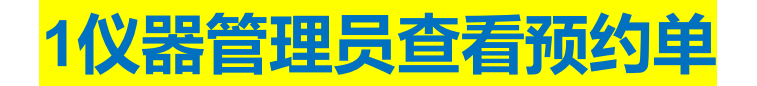

#### 实验管理->预约管理->点击预约单详情,查看预约人信息,和预约单信息

| @ 实验管理          | ▲ 首页 / 预约管理 |                  |                   |               |                           |            |                 |            |
|-----------------|-------------|------------------|-------------------|---------------|---------------------------|------------|-----------------|------------|
| ■ 我的实验          | 预约管理        |                  |                   |               |                           |            |                 | 批量审核 导出 返回 |
|                 | 预约管理 实验管理   |                  |                   |               |                           |            |                 |            |
| ■ 实验失约记录        | 656763      | 1033             | 8                 | 36            | 680                       | 353        | 0               |            |
| ◎ 代刷记录          | 总预估费用       | 总数量              | 待审核数量             | 待完成数量         | 自主预约                      | 委托预约       | 服务项目预约          |            |
|                 |             |                  |                   |               |                           |            |                 |            |
| 创建时间            | 操作          |                  |                   |               |                           |            |                 |            |
| KHANMUHAMMAD    | ANEES       |                  |                   |               |                           |            |                 |            |
| 2024 H 20 10.3. | 5.20        |                  |                   |               |                           |            |                 |            |
|                 |             |                  |                   |               |                           |            |                 |            |
| 预约详情            |             |                  |                   |               |                           |            |                 |            |
|                 | 仪器名称 振动切片机  | 6C【22003168】【浙江: | 大学 > 医学院 > 脑与脑机融合 | 合前沿科学中心】【主要仪器 | 管理员姓名:人                   | ,手机: 18 90 | ,邮箱:ju.edu.cn ] |            |
|                 | 预约人 K       |                  | ωυэσ) 【浙江大学】【手机:  | 139, 邮箱: an   | <sup>™</sup> zju.edu.cn ] |            |                 |            |
|                 | 预约方式 自主预约   |                  |                   |               |                           |            |                 |            |

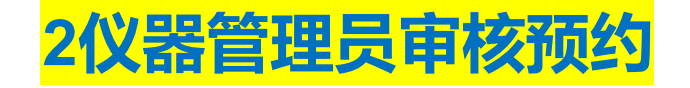

#### 系统首页快捷方式:待管理员审核的预约(可设置免审核,参考管理仪器操作)

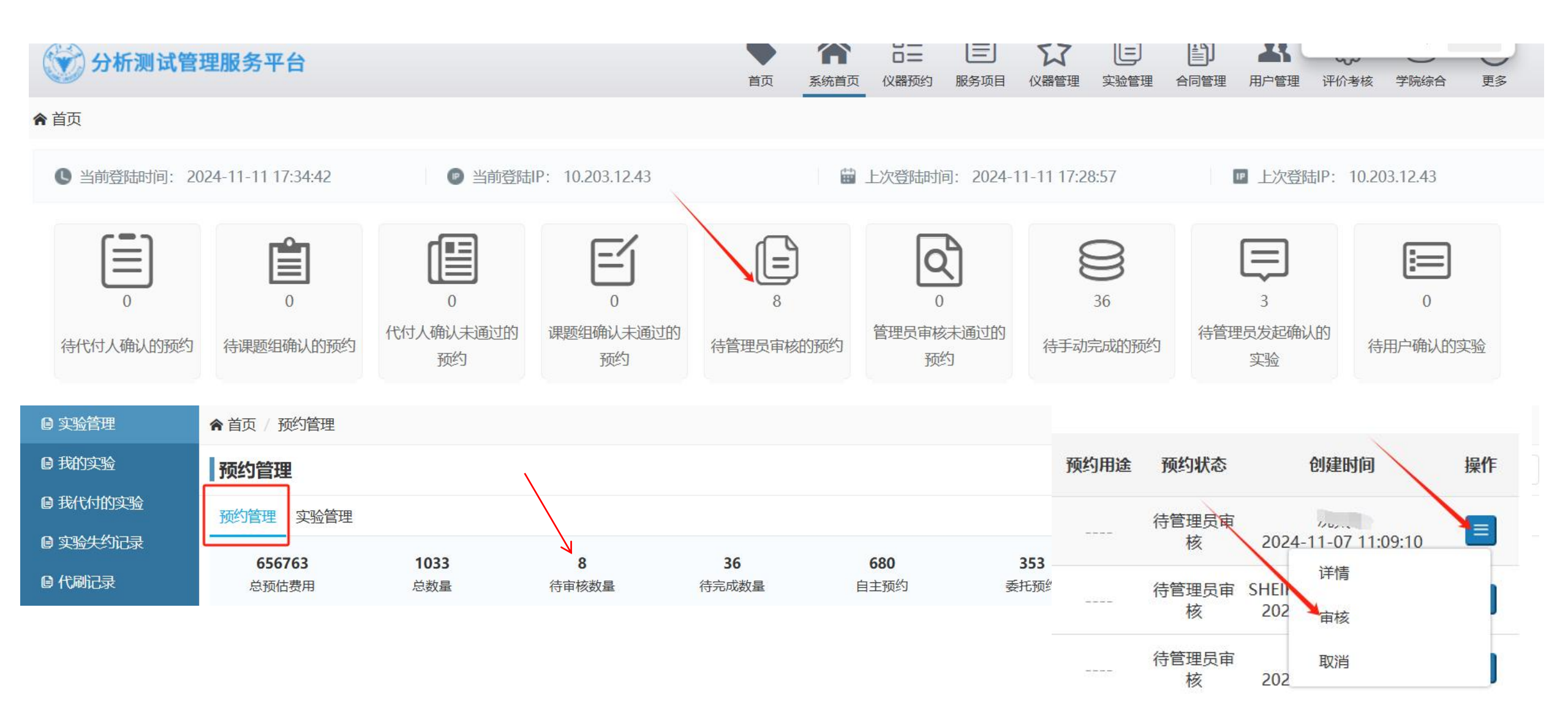

## 3仪器管理员手动完成预约

### 系统首页快捷方式:待手动完成的预约 (**手动完成后的此记录进入【实验管理】状态会变为"待用户确认**")

#### 规则:

1.手动完成时可修改开始结束 时间,样品数,项目内容,应 收费用根据<u>修改自动调整。</u>

2.可修改实收费用,但不能高 于应收费用 (审计要求,收费 不能超过收费标准)

3.手动完成后发现金额有误, 待用户确认状态的实验记录, 管理员可再编辑。若用户已确 认,仪器管理员和用户双方写 邮件联系zdscb@zju.edu.cn说 明理由,由校级管理员修改

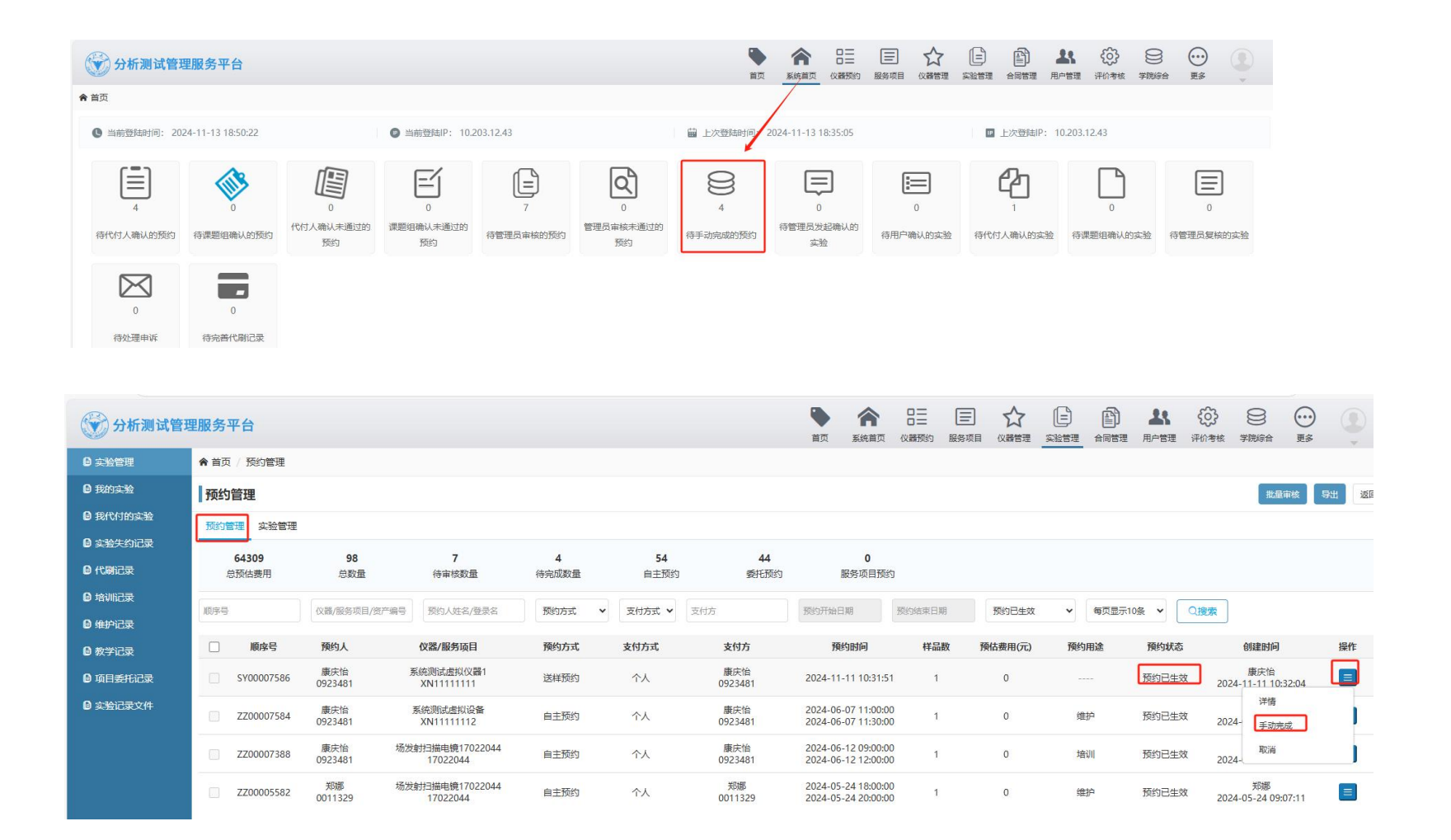

#### 规则:

 1.手动完成时可修改开始结束时间,样品数,项目内容,应收费用根据修改自动调整。
2.可修改实收费用,但不能高于应收费用(审计要求,收费不能超过收费标准)
3.手动完成后发现金额有误,待用户确认状态的实验记录,管理员可再编辑。若用户已确认,仪器管理员和用户 双方写邮件联系zdscb@zju.edu.cn说明理由,由校级管理员修改

#### 示例1: 送样预约, 计费规则为按样品数量收费

| 预约项目名称   | 委托预约                                                                                                    |                            |            |         |      |                  |
|----------|----------------------------------------------------------------------------------------------------|----------------------------|------------|---------|------|------------------|
| 计费详情     | 【版本3】                                                                                                    |                            |            |         |      |                  |
|          | 按照样品数量收费 每个样品单价为 12                                                                                                    | 200.00元 按柱                 | 品收费的收费规则   |         |      |                  |
| 计费补充说明   |                                                                                                    |                            |            |         |      |                  |
| 样品需求     |                                                                                                    |                            |            |         |      |                  |
| 已绑定的实验记录 | 开机时间                                                                                                    | 关机时间                       | 使用人        | 分配时长/分钟 | Q 选择 | 选择开机关机时间,至少绑定一条记 |
|          | 点击选择开机时间                                                                                                    | 点击选择关机时间                   | Q请选择       | 分配时长    | +    | 录,上报数据考核需要       |
|          | 如果没有符合要求的项目委托记录,请在                                                                                                    | 菜单 "实验记录" 下面子菜单 "项目委托记录" 中 | 手动添加项目委托记录 |         |      |                  |
| 样品数*     | 4                                                                                                    |                            |            |         |      |                  |
| 应收费用     | 4800.00 元                                                                                                    |                            |            |         |      |                  |
| 计费说明     | 样品费4800元 = 4800元                                                                                                    | 修改                         | 样品数, 应收费用  | 自动调整    |      |                  |
| 实收费用     | 4800 实收费用                                                                                                    | 可改,不能高于应收费用                |            |         |      |                  |
| 实收说明     | 实收说明                                                                                                    |                            |            |         |      |                  |
|          | A set of an and a set of the set of a set of the set of the set of |                            |            |         |      |                  |

### 示例2:送样预约,计费规则为按项目收费

样品需求 粉末或块体样品,样品量 50mg 以上

| 检测项目     | 样品名称                | 测样数 (必填,整数) ⑦               |             | 测样内容 ⑦                                |        |          |                      |
|----------|---------------------|-----------------------------|-------------|---------------------------------------|--------|----------|----------------------|
|          | ZIF-90              | 1                           |             | 单扫一张图谱(每相                             | .)     |          |                      |
|          | ZIF-90@UOX          | 1                           |             | 单扫一张图谱(每相                             | )      |          | 自先要绑定至少一条实验<br>记录。   |
|          | FA-ZIF-90           | 1                           |             | 单扫一张图谱(每相                             | )      | $\wedge$ |                      |
|          | FA-ZIF-90@UOX       | 1                           |             | 单扫——张图谱(每相                            |        |          |                      |
| 已绑定的实验记录 | 开机时间                | 关机时间                        | 使用人         | 分配时长/分钟                               |        | Q 选择     | 第一步:先选择开机关机时间,至少     |
|          | 2024-11-13 00:00:00 | 2024-11-14 00:00:00         | 易宏(日清选择)    | 1440                                  |        | +        | ·   绑定一条记录,上报数据考核需要, |
|          | 如果没有符合要求的项目委托       | 记录,请在菜单"实验记录"下面子菜单"项目委托记录"中 | 手动添加项目委托记录  |                                       |        |          | 可从已添加的数据库里选择,也可以     |
| 检测项目     | 样品名称                | 样品名称 测样数 (必填,整数) ⑦          |             | 测样内容 ①                                |        |          | 直接新增记录               |
|          | ZIF-90              | 6                           | 单扫一张图谱 (每样) |                                       | •      | +        |                      |
|          | ZIF-90@UOX          | i .                         | 单扫一张图谱 (每样) |                                       | ~      | +-       | 第二步:修改项目检测内容         |
|          | FA-ZIF-90           | 1                           | 单扫一张图谱 (每样) |                                       | ~      | +-       |                      |
|          | FA-ZIF-90@U(        | 1                           | 单扫张图谱 (每样)  |                                       | ~      | +-       |                      |
| 应收费用     | 450 元               |                             |             |                                       | *=T\\/ | タコムンウロ   |                      |
| 计费说明     | 项目费450元 = 450元      |                             |             | ~~~~~~~~~~~~~~~~~~~~~~~~~~~~~~~~~~~~~ | , リレス1 | 多以这主     | 的内谷,应收别去定            |
| 实收费用     | 450                 | 最后再改实收费用。                   |             |                                       |        |          |                      |
| 实收说明     | 实收说明                | 明质图 用于宋社奏说                  |             |                                       |        |          |                      |

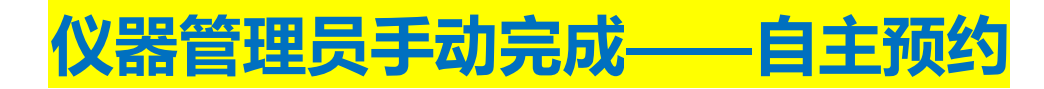

#### 示例3: 自主预约, 计费规则为按时间收费

| 开机时间* | 2024-11-15 09:00:00                                 |                                                                                                    | 应收费用公计应收计                                                                                                    |
|-------|-----------------------------------------------------|----------------------------------------------------------------------------------------------------|----------------------------------------------------------------------------------------------------|
| 关机时间* | 2024-11-15 11:00:00                                 | 11100000000000000000000000000000000000                                                                                                    | 应收费用会对应议动                                                                                                    |
| 样品数*  | 1                                                   |                                                                                                    |                                                                                                    |
| 应收费用  | 40.00 元                                             |                                                                                                    |                                                                                                    |
| 计费说明  | 使用费400元*单位折扣50/100*资格折扣20                           | 0/100 = 40 <del>7</del> ⊑                                                                                                    |                                                                                                    |
| 实收费用  | 40                                                  |                                                                                                    |                                                                                                    |
| 实收说明  | 实收说明<br>实收费用小于应收费用时必须说明原因,用于审                       | 计查询                                                                                                    |                                                                                                    |
|       |                                                     | 에 드 IP                                                                                                    |                                                                                                    |
|       | 开机时间*     关机时间*     样品数*     应收费用     计费说明     实收费用 | 开机时间*   2024-11-15 09:00:00     关机时间*   2024-11-15 11:00:00     样品数*   1     应收费用   40.00 元     计费说明   使用费400元*单位折扣50/100*资格折扣20     实收费用   40     实收说明   实收说明     实收说明   实收说明     实收费用/小于应收费用时必须说明原因,用于重 | 开机时间*   2024-11-15 09:00:00   修改时间,     关机时间*   2024-11-15 11:00:00   修改时间,     样品数*   1      应收费用   40.00 元      计费说明   使用费400元*单位折扣50/100*资格折扣20/100 = 40元      实收费用   40      实收费用   兵收说明      实收费用   三 |

提交返回

# 仪器管理员手动完成——服务项目

## 示例4: 按项目预约的预约单, 点详情, 进入关联仪器点手动完成

| 1   | 预约状态  | 创建时间                | ~     | 操作 |        |     |       |      |      |    |
|-----|-------|---------------------|-------|----|--------|-----|-------|------|------|----|
|     | 预约已生效 | 2024-12-09 09:      | 53:31 |    |        |     |       |      |      |    |
| 2   |       | 详情                  |       |    |        |     |       |      |      |    |
|     |       | 仪器                  |       |    | 预约项目名称 | 样品数 | 实收费用  | 审核状态 | 执行状态 | 操作 |
|     |       | 自动化存取设备 【20039439】  |       |    | 委托预约   | 355 | 20022 | 审核通过 | 未执行  | E  |
|     | 自這    | 动化液体处理平台 【20039902】 | 1     |    | 委托预约   | 355 |       | 审核通过 | 详情   | J  |
| 赤田口 | 1+    |                     |       |    |        |     |       |      |      |    |

#### 赤田口士

#### 预约备注 ----

|        |             |                  |                      | _              |          | 创建时间                | 备注 |
|--------|-------------|------------------|----------------------|----------------|----------|---------------------|----|
| 目的试验记录 | 开机时间        | 关机时间             | 使用人                  | 分配时长/分钟        | Q 选择     | 2024-12-09 10:59:33 |    |
| 如鼎     | 果没有符合要求的项目  | 著<br>委托记录,请在菜单"3 | 行无绑定的实验<br>实验记录"下面子菜 | 单 "项目委托记录" 中手动 | 添加项目委托记录 | 2024-12-09 09:53:31 |    |
| 样品数*   |             | ]                |                      |                |          |                     |    |
| 应收费用   |             |                  |                      |                |          |                     |    |
| 计费说明   |             |                  |                      |                |          |                     |    |
| 实收费用 . | Bi          |                  |                      |                |          |                     |    |
| 实收     | 文不能大于应收。如需提 | 高应收,可根据实际测试      | 青况调整机时、样品数           | 或检测项目。         |          |                     |    |
| 实收说明 实 | 。收说明        |                  |                      |                |          |                     |    |

实收费用小于应收费用时必须说明原因,用于审计查询

#### 温馨提示: 请确保实际收费的单价不高于已备案的收费标准

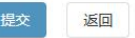

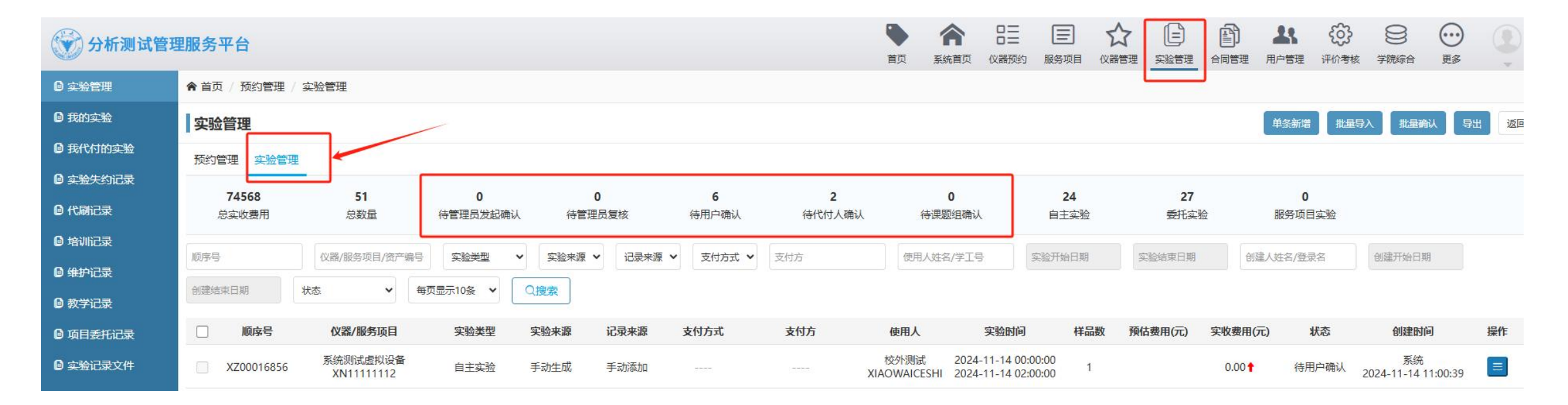

| 状态    | 解释                   |
|-------|----------------------|
| 待**确认 | 表示流程没走完              |
| 已确认   | 表示流程结束,实收费用已冻结       |
| 已结算   | 表示财务已处理结算,费用转入学校统一账户 |
| 已分成   | 表示财务已处理分成,费用转入学院账户   |

#### 手动完成后,用户确认前,发现金额有误。管理员可再编辑修改。

| 实验管理                       |                   |                        |                     |                      |                      |           |                                                |                      |                   |                | 单条新增 批               | <b>建</b> 导入 批量确认          | 导出 返回 |
|----------------------------|-------------------|------------------------|---------------------|----------------------|----------------------|-----------|------------------------------------------------|----------------------|-------------------|----------------|----------------------|---------------------------|-------|
| 预约管理 实验管理<br>/.31<br>总实收费用 | 型<br>22192<br>总数量 | <b>492</b><br>待管理员发起确认 | <b>26</b><br>待管理员复核 | <b>1462</b><br>待用户确认 | <b>314</b><br>待代付人确认 | 待         | <b>1</b><br>课题组确认                              | <b>16802</b><br>自主实验 | <b>525</b><br>委托3 | <b>8</b><br>⊑验 | <b>132</b><br>服务项目实验 |                           |       |
| 顺序号                        | 仪器/服务项目/资产编号      | 实验类型 🗸                 | 实验来源 🖌 记录           | 来源 🖌 支付方式 🖌          | 支付方                  | 使用人       | 姓名/学工号                                         | 实验开始日期               | 实验结束日期            | 创建人            | 、姓名/登录名              | 创建开始日期                    |       |
| 创建结束日期                     | 状态 ▼ 毎!           | 页显示10条 🖌 🤇             | 2.搜索                |                      |                      |           |                                                |                      |                   |                |                      |                           |       |
| □ 顺序号                      | 仪器/服务项目           | 实验类型                   | 实验来源 记录来源           | 支付方式                 | 支付方                  | 使用人       | 实验时间                                           | 样品数                  | 预估费用(元)           | 实收费用(元)        | 状态                   | 创建时间                      | 操作    |
|                            | 1.0               | 自主实验                   | 预约生成 手动完成           | 代付                   | 100                  | 10.       | 2024-11-08 09:<br>2024-11-08 14:               | 00:00 1<br>00:00 1   | 300.00            | 1250.00 🕇      | 待用户确认                | 2024-11-14 16:53:51<br>洋体 |       |
|                            | 100               | 自主实验                   | 预约生成 自动生成           | 之 个人                 | 100                  |           | 2024-11-14 14:<br>2024-1 <mark>1-14</mark> 16: | 35:18<br>47:10 10    | 30.00             | 37.50          | 待用户确认                | 202 编辑                    | 1     |
|                            | 100               | 自主实验                   | 预约生成 手动完成           | 化付                   |                      | <u>e.</u> | 2024-11-14 14:<br>2024-11-14 16:               | 00:00 5<br>00:00 5   | 480.00            | 300.00 \$      | 待用户确认                | 信用分日志<br>202 信用分编辑        |       |

若状态为已确认, 仪器管理员和用户双方写邮件联系zdscb@zju.edu.cn说明理由, 由校级管理员修改

# 仪器管理员发起实验账单确认<mark>——如果是手动完成的,自动确认账单</mark>

#### 系统首页快捷方式:待管理员发起确认的实验。 (终端上报/二维码扫码上报的实验记录,根据管理员设置是否需要手动发起实验账单确认)

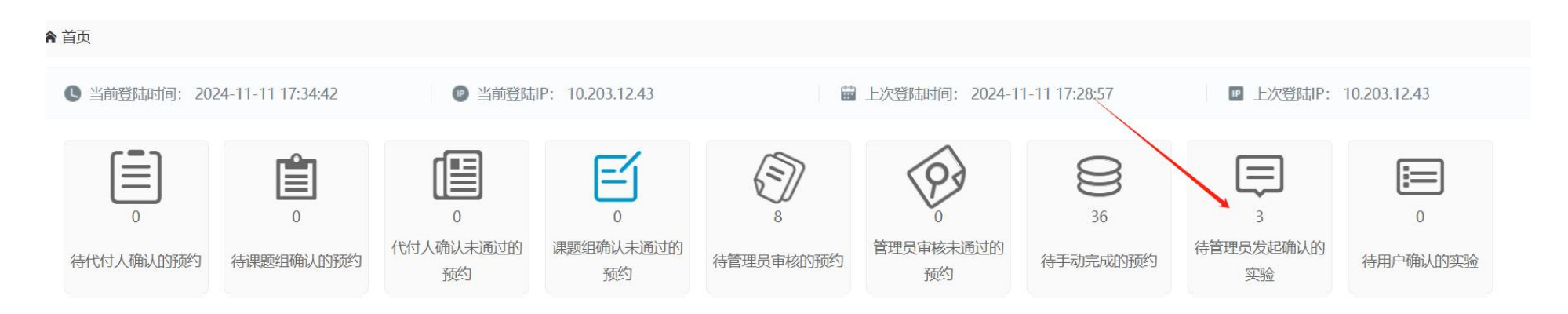

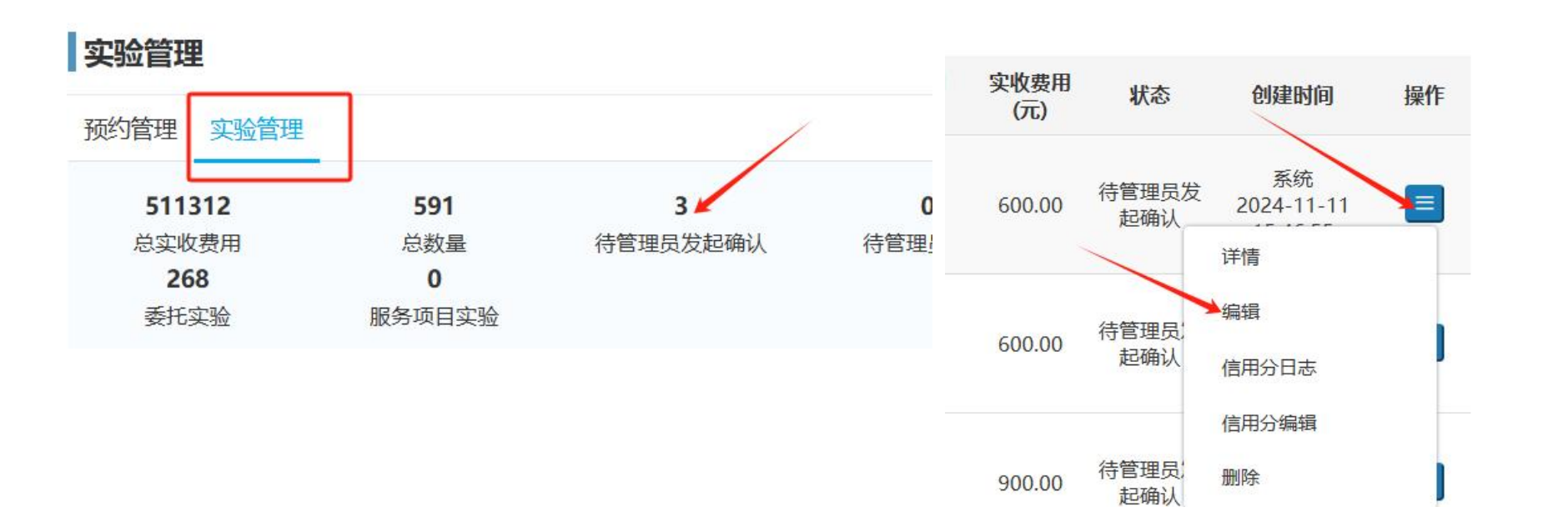

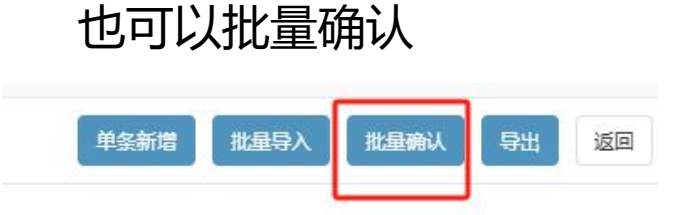